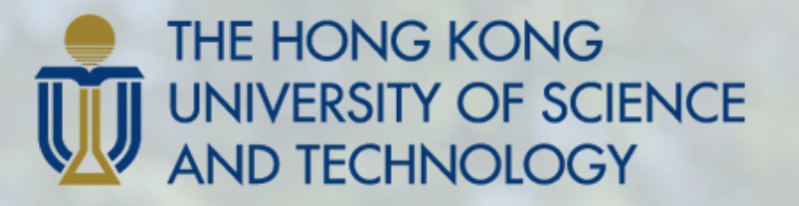

FOK YING TUNG GRADUATE SCHOOL

# HKUST

# Guidelines for Application Submission (PG Exchange Programs)

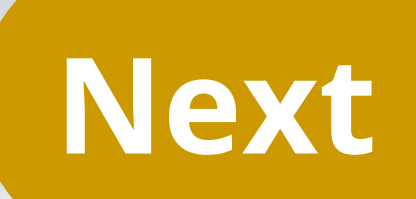

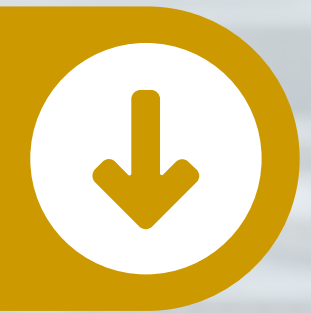

### **Information and Documents Required**

#### **1. Identity Document**

- Applicants in Hong Kong: Hong Kong ID card
- Mainland students: Mainland ID card/ EEP/ passport
- Other students: passport/ social security card

#### 2. Current Transcript/Testimonial

 Issued by Central Unit (e.g. Registry) of Institution for the postgraduate program you are studying

#### **3. Grading Scale/System**

 To show the transcript legends/ keys/ grading scales; normally found at the back of the transcript

**4. Information on English Proficiency** 

• Complete your application by:

Fall Intake:

31 May each year

Spring Intake:

**31 October each year** 

# **1.1. Tips for Filling in Applications**

• Recommended Browsers: Internet Explorer / Mozilla Firefox / Chrome

• **Disable the pop-up blocker** at your browser setting to show the pop-up dialogue box

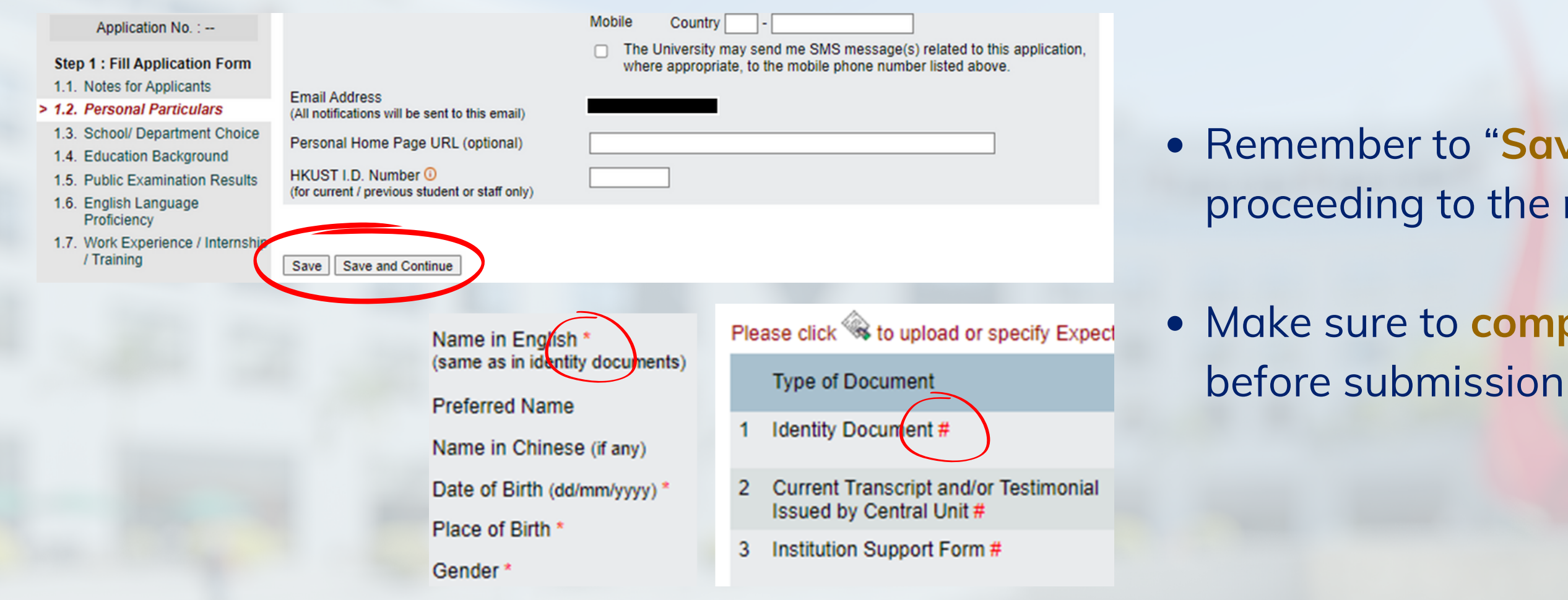

- Remember to "Save and Continue" before proceeding to the next section
- Make sure to complete sections with "\*" and "#"

### **1.2.** Personal Particulars

| Name in English *<br>(same as in identity documents)                          | Family Name / Surname / Last Name Given Names / Other Names                                                                        |
|-------------------------------------------------------------------------------|----------------------------------------------------------------------------------------------------|
| Preferred Name                                                                |                                                                                                    |
| Name in Chinese                                                               |                                                                                                    |
| Date of Birth *<br>(dd/mm/yyyy)                                               | 01 v / Jan v / 1999                                                                                                    |
| Place of Birth *                                                              | Hong Kong SAR, China 🗸                                                                                                    |
| Gender *                                                                      | O Male ○ Female                                                                                                    |
| I.D. Document Number *<br>(please provide at least one of the following)      |                                                                                                    |
| Hong Kong I.D. Card Number, if any                                            |                                                                                                    |
| Other I.D. Number and Issuing Country                                         | Please select v                                                                                                    |
| Passport Number and Issuing Country                                           | Please select v                                                                                                    |
| Place of Origin *                                                             | The Mainland of China 🗸                                                                                                    |
|                                                                               | For applicants from Mainland China, please indicate:                                                                               |
|                                                                               | Registered Place of Household (戶口所在地) Please select 🗸                                                                              |
| Need for student visa / entry permit<br>( Click <u>here</u> for explanation ) | Do you need a student visa or entry permit to study in <ul> <li>Yes</li> <li>No</li> <li>Hong Kong?</li> </ul>                     |
|                                                                               | Please specify what document you will present instead.                                                                             |
|                                                                               | Please select 🗸                                                                                                    |
|                                                                               | If others, please specify                                                                                                    |
| Local / Non-local                                                             | Non-local                                                                                                    |
| Phone Number *                                                                | Contact * Country Area -                                                                                                    |
|                                                                               | Home Country Area -                                                                                                    |
|                                                                               | The University may send me SMS message(s) related to this application, where appropriate, to the mobile phone number listed above. |

- For applicants from The Mainland of China, you are required to provide:

### Student visa/entry permit

- In general, you **don't need** a student visa/entry permit if you have one of the following: Permanent HKID card Visa under IANG Dependent visa One-way Permit Work permit

### • Information must tally with the identity document

- Name in Chinese
- Registered Place of Household (戶口所在地)

• Provide a valid mobile phone number to receive SMS messages related to application status

### **1.3. School / Department Choice**

### Check with the School/ Program Office you will exchange to before filling in this section:

#### School / Department Choice

Please note that you are not allowed to make changes to hosting School / Department after you have submitted your application.

| School / Department | Please select  |                      | ~        |     |
|---------------------|----------------|----------------------|----------|-----|
|                     | Mode of Study: | $\bigcirc$ Full-Time | O Part-T | ime |

Save Save and Continue

### **1.4. Education Background**

| Current Program of Study *                                                    | Please select 🗸                                                         |
|-------------------------------------------------------------------------------|-------------------------------------------------------------------------|
|                                                                               | If others, please specify                                               |
| Awarding Institution *                                                        | ٩                                                                       |
|                                                                               | Country / Region                                                        |
| Title of Award * 🛈                                                            |                                                                         |
|                                                                               | (e.g. BSc in Biology)                                                   |
| Major Area(s) of Study *                                                      |                                                                         |
|                                                                               | (e.g. Biology and Business Management)                                  |
| Minor Area(s) of Study, if any                                                |                                                                         |
|                                                                               | (e.g. Mathematics)                                                      |
| Program Duration *                                                            | years                                                                   |
| Program Commencement Date *<br>(mm/yyyy)                                      |                                                                         |
| Mode of Study *                                                               | ○ Full-time ○ Part-time ○ Distance Learning                             |
| Vill the above program be<br>completed before commencing<br>study at HKUST? * | O Yes Date / Expected Date of Completion / (mm/yyyy)                    |
|                                                                               | No, program will not be completed before commencement of study at HKUST |
| Current Status *                                                              | Attending program Current Year of Study                                 |
|                                                                               | O Graduated                                                             |
|                                                                               | O Pending for Graduation                                                |
|                                                                               | Oliscontinued                                                           |
| Current GPA / Average Mark ()<br>(if you have not yet graduated)              | Highest Score in the Grading Scale of Your Institution Please select    |

- Click of for the list of awarding institutions
- Provide information on the current postgraduate program you are attending
- Check the grading system, normally available at the back of the transcript

## **1.5. Public Examination Results (optional)**

#### Public Examination Results - Graduate Management Admission Test (GMAT)

HKUST University Code for GMAT: please click here for full details: select Offer Acceptance → Supporting Documents.

Please provide/ update the results for our reference (optional). You can also provide the planned test date and enter the test scores when they are available.

\* Mandatory Fields

| 1 | Date / Proposed Date of Test * |               |
|---|--------------------------------|---------------|
|   | GMAT I.D. (12 digits)          |               |
|   | Appointment No. (9 digits)     |               |
|   | Verbal                         | Score % Below |
|   | Quantitative                   | Score % Below |
|   | Total                          | Score % Below |
|   | Analytical Writing             | Score % Below |
|   | Integrated Reasoning           | Score % Below |

If you plan to take GMAT/ GRE later:1. Enter the proposed date of test2. Log in again to provide the testscores when they are available

### **1.6. English Language Proficiency**

| English Language Proficiency                                                                                                    |                                                                                                    |  |
|----------------------------------------------------------------------------------------------------|----------------------------------------------------------------------------------------------------|--|
|                                                                                                    | I took TOEFL / IELTS (Academic Module).<br>(Please provide the examination details below and upload the scanned score report(s) in <u>"Step 2 : Upload Documents"</u> .)                                                                                                    |  |
|                                                                                                    | I plan to take TOEFL / IELTS (Academic Module) and will provide the scores once they are available.<br>(Please enter the planned examination date by clicking the relevant test below.)                                                                                                    |  |
|                                                                                                    | My degree was awarded / will be awarded by an institution where the medium of instruction was/is English.<br>(Please provide a letter of certification issued by your institution in <u>"Step 2 : Upload Documents"</u> if your institution is not in a country<br>where the official language is English.) |  |
|                                                                                                    | My degree was awarded / will be awarded by an institution where the medium of instruction was not / is not English.                                                                                                    |  |
|                                                                                                    | English is my mother tongue.                                                                                                    |  |
| Save         If you have taken the following test, please click below to provide / update the results for our reference (optional). You can also provide the planned test date and enter the test scores when they are available.         IELTS (Academic Module).       TOEFL-Internet Based TOEFL-Revised Paper-delivered TOEFL-Paper Based Others         Save       Save and Continue |                                                                                                    |  |
|                                                                                                    |                                                                                                    |  |
|                                                                                                    |                                                                                                    |  |

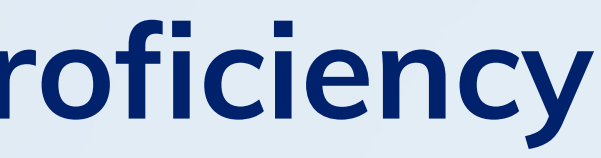

May select multiple items

• Save to lock your choice(s) before proceeding to enter TOEFL/IELTS test results

# **1.7. Work Experience/Internship/Training (optional)**

#### Work Experience / Internship / Training

Please list your work experience in reverse chronological order (optional).

| 1 | Туре                                                                   | Please select 🗸    |
|---|------------------------------------------------------------------------|--------------------|
|   | Name of Organization                                                   |                    |
|   | Country / Region                                                       | Please select      |
|   | Position Held                                                          |                    |
|   | Course or Program attended                                             |                    |
|   | Period ()<br>(mm/yyyy)                                                 | Currently Employed |
|   | Job Duties / Training Areas<br>(up to 750 characters including spaces) |                    |

Clear this entry

#### Add More

Save Save and Continue

 Input details about work experience/ internship/ training if such information is helpful in assessing your application.

# **2. Supporting Documents**

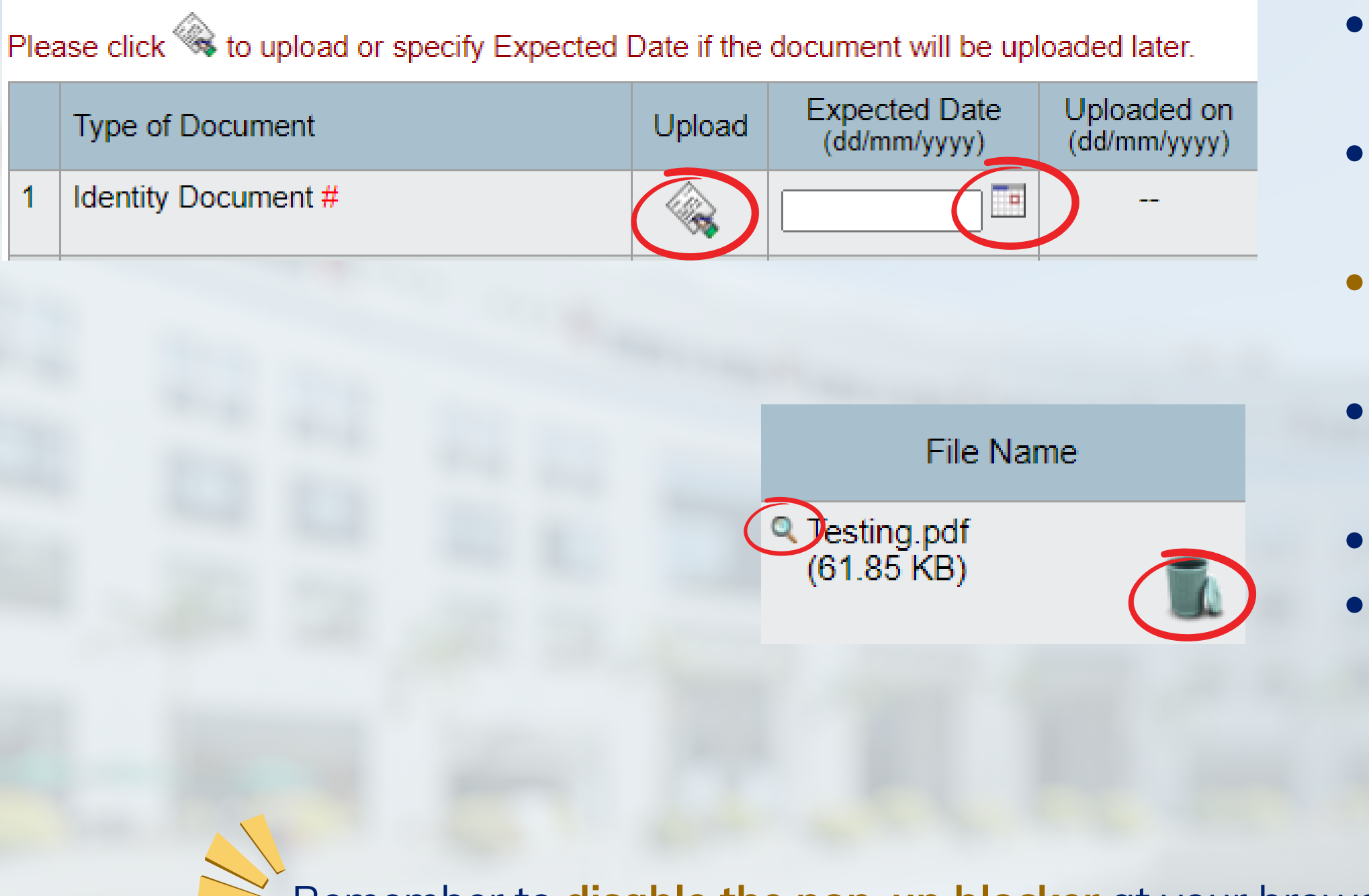

- OR
- If the document is **not marked** "#" and it is **not yet available**, click **to** insert an expected date • Size of each file: max 1 MB
- Once a document is successfully uploaded, the file name will be shown
- Click Q to review the uploaded documents Click to remove any unwanted documents before the application is submitted

Remember to disable the pop-up blocker at your browser setting before uploading any documents

• Click 😪 to upload documents currently available,

### **3. Preview Application**

#### Application No. :

- 1. Personal Particulars
- 2. School/ Department Choice
- 3. Education Background
- 4. Public Examination Results
- 5. English Language Proficiency
- 6. Work Experience / Internship / Training
- 7. Supporting Documents
- 8. Payment and Submission

Print

| School/ | Department Choice |  |
|---------|-------------------|--|
|         |                   |  |

School / Department

Exchange Program -Mode of Study : Full-Time

#### Education Background

| Current Program of Study *                                                    | Master Degree (by Research - MPhil)                                                                                               |
|-------------------------------------------------------------------------------|----------------------------------------------------------------------------------------------------|
| Awarding Institution *                                                        | Country / Region :                                                                                                    |
| Title of Award *                                                              |                                                                                                    |
| Major Area(s) of Study *                                                      |                                                                                                    |
| Minor Area(s) of Study                                                        |                                                                                                    |
| Program Duration *                                                            | 4.0 years                                                                                                    |
| Program Commencement Date *<br>(mm/yyyy)                                      | 09/2023                                                                                                    |
| Mode of Study *                                                               | Full-time                                                                                                    |
| Will the above program be<br>completed before commencing<br>study at HKUST? * | No, program will not be completed before commencement of study at HKUST                                                           |
| Current Status *                                                              | Attending program, Current Year of Study : 1.0                                                                                    |
| Current GPA / Average Mark                                                    | Highest Score in the Grading Scale of Your Institution:<br>Current GPA / Average Mark:<br>at the end of Semester / Term Fall 2023 |
| Final GPA / Average Mark                                                      |                                                                                                    |
| Classification of Award                                                       |                                                                                                    |

### • Double check all the information **inputted** in your application

# 4. Submit and Pay

- Step 2 : Upload Documents Step 3 : Preview Application Step 4 : Submit and Pay
- I understand that I can ac 6. sending a request to the N
- I understand and agree th HKUST has the right, at a circumstances, and in suc

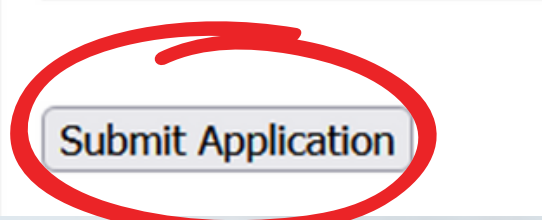

Fees

- Check the box to acknowledge the University's Privacy Policy Statement, PICS and the Equal **Opportunities Policy**
- Click "Submit Application" (no application fee is required for exchange programs)
- Check your submitted application in any time via "View Application"

#### Application No. :

#### Follow-up Items / Updates

- Contact Information
- Education Background
- Public Examination Results
- English Language Result
- Supporting Documents

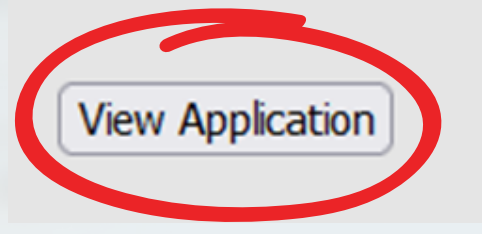

#### Submit and Pay - Acknowledgement

- Your application has been successfully submitted on Please click here for the next steps. If you wish to update information in your application, please select the appropriate option from the left hand side menu.

Back to Application Summary

# If you have further questions, please write to us via <u>Enquiry Form</u> with screen capture(s) of error to facilitate our responses